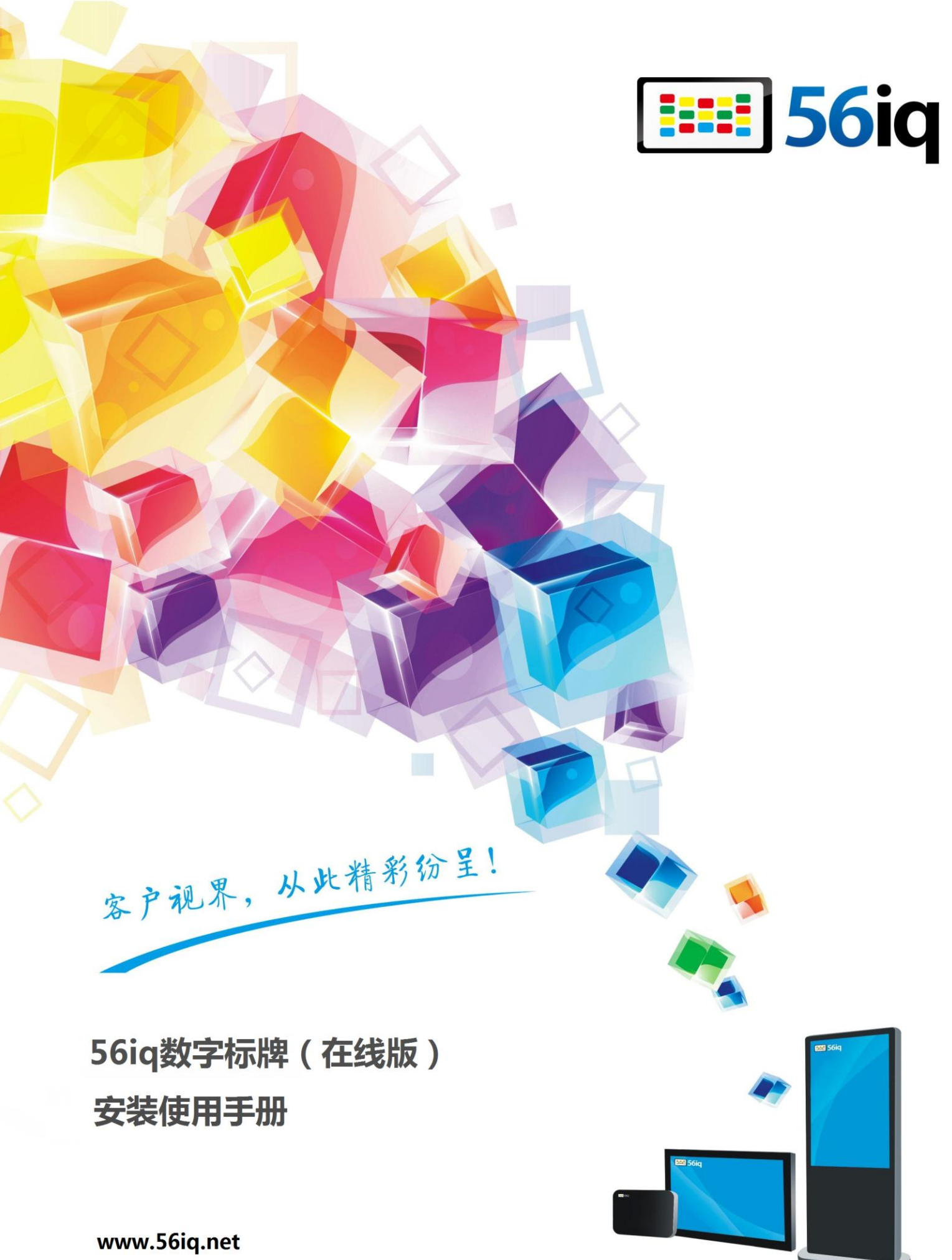

400 668 6870

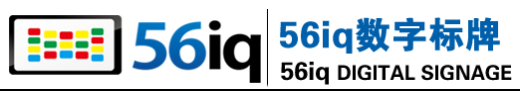

目

录

| 第1章   | 系统安装           | 3  |
|-------|----------------|----|
| 1.1   | 安装环境要求         | 3  |
| 1.2   | 安装部署           | 3  |
| 1.2.  | 1 系统安装         | 3  |
| 1.2.  | 2 <i>管理端设置</i> |    |
| 1.2.  | 3 播放端设置        |    |
| 第2章   | 软件使用           | 6  |
| 2.1   | 节目制作及管理        | 6  |
| 2.1.  | 1 节目制作:        | 6  |
| 2.1.2 | 2 <i>节目管理</i>  |    |
| 2.1.  | 3   组件说明       |    |
| 2.2   | 资源导入           |    |
| 2.3   | 节目发布           |    |
| 2.3.  | 1 节目发布设置       |    |
| 第3章   | 使用帮助及服务        | 20 |
| 3.1   | 关于软件           | 20 |
| 3.2   | 软件版本更新         | 20 |
| 3.3   | 常见问题           | 20 |

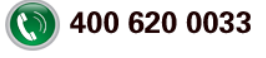

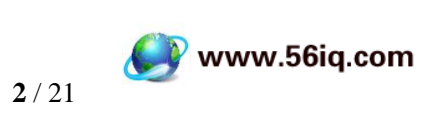

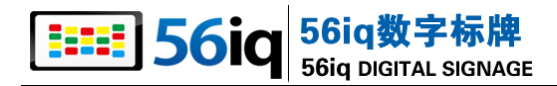

# 第1章 系统安装

# 1.1 安装环境要求

安装环境:

管理端操作系统:Windows XP/Windows 7/Windows2003/Windows2008。

播放端操作系统:

- Windows XP/Windows 7/Windows2008/.
- Android 4.0 或以上。

# 1.2 安装部署

#### 1.2.1 系统安装

下载地址:http://xz.56iq.net/

56IQ 数字标牌在线版包含 56iq 数字标牌软件包含管理端(Server)和播放端(player),

采用一键安装,无需繁琐操作。

#### 1.2.2 管理端设置

安装完毕打开数字标牌管理端点击软件上方"注册/登录"

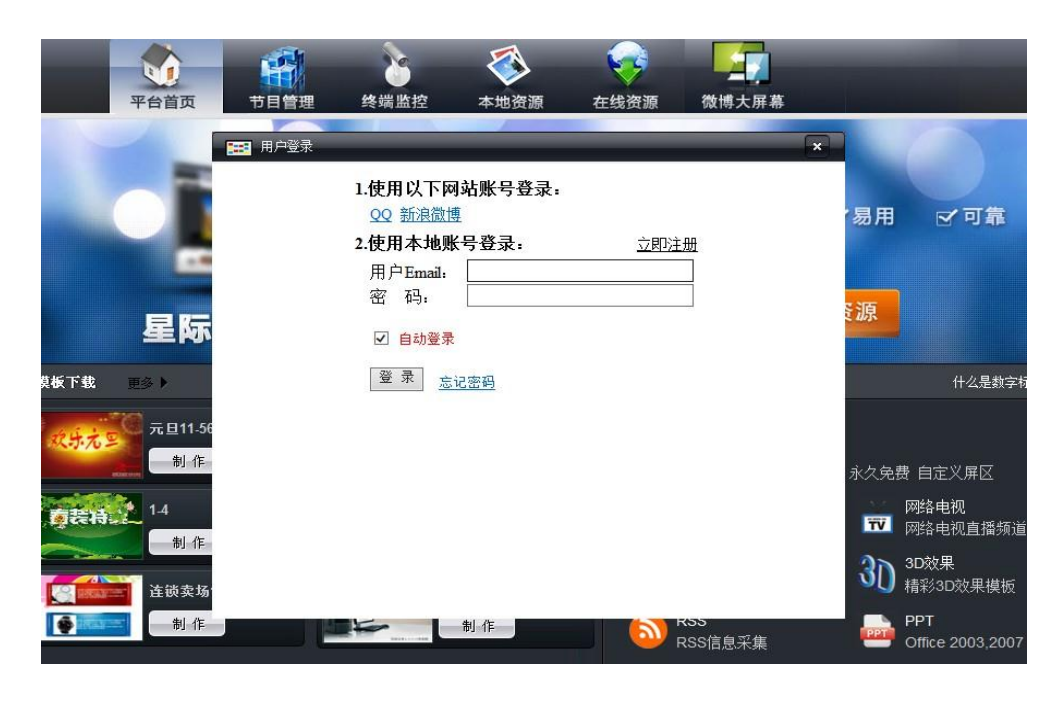

16

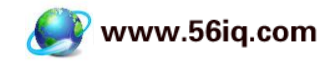

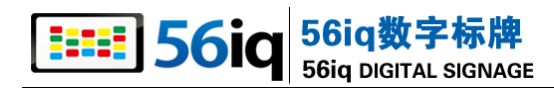

#### 登录注册页面

注册完成后登录,即可进行其他操作。

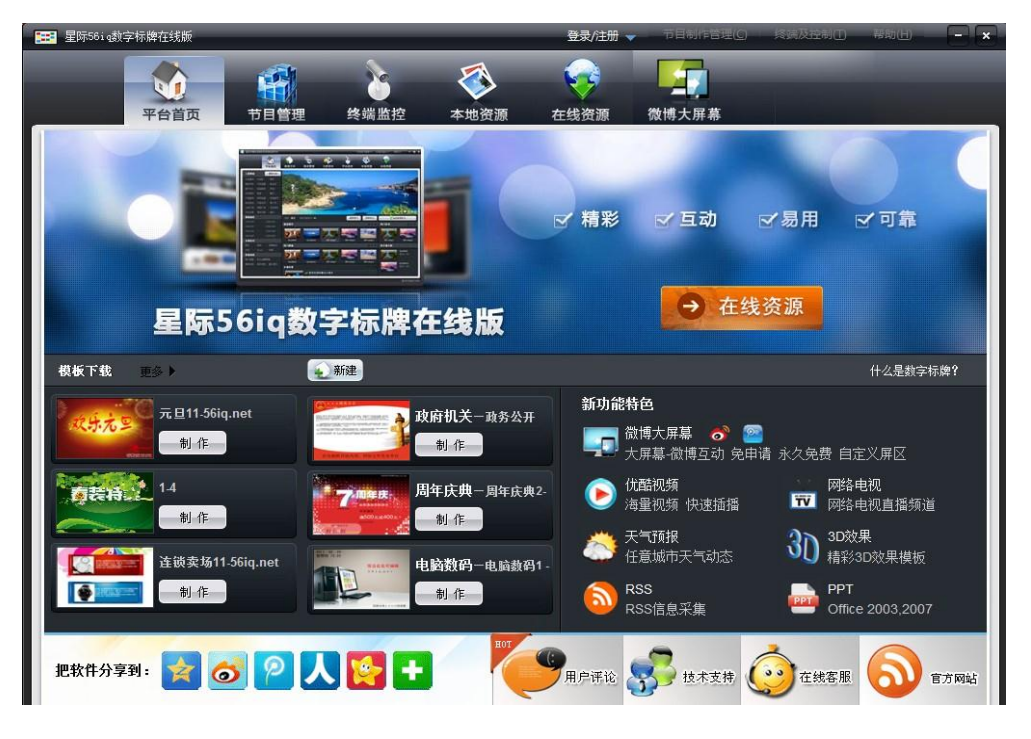

软件主界面

# 1.2.3 播放端设置

注册播放端:

双击播放终端图标

,打开播放终端,按F1键,进入播放终端 设置页面,

如下图:

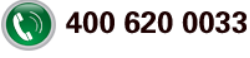

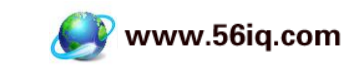

| 🤔 设置                                                                 |                       | ×  |
|----------------------------------------------------------------------|-----------------------|----|
| 管理端                                                                  |                       |    |
| 管理端IP地址 127 . 0                                                      | . 0 . 1               | 修改 |
| 播放端                                                                  |                       |    |
| 播放端名称 pc                                                             | 播放端IP 127.0.0.1       |    |
| <ul> <li>✓ 自动启动程序</li> <li>✓ 自动播放节目</li> <li>✓ 允许自动关机 关机时</li> </ul> | 间 23:00:00 😓 安全码 1234 | 56 |
| 显示区                                                                  |                       |    |
| ☑ 自适应大小                                                              |                       |    |
| 起点X坐标 O                                                              | 起点Y坐标 O               |    |
| 显示区宽度 1366                                                           | 显示区高度 768             |    |

输入【管理端地址】、,根据实际情况勾选【自动播放节目】、【允许自动关机】两个项, 点击下边【应用】按钮,播放终端就注册成功了。

注意:播放终端名称不可修改,同时为便于识别,播放终端名称为计算机名称!

#### 播放终端快捷键:

播放终端有很多快捷键,不需要鼠标就可以在键盘上完成操作。

快捷键如下:

- F1: 弹出播放终端设置菜单
- F2:播放终端全屏
- F3:插播消息
- F8:版权信息
- Enter:播放终端全屏
- Esc:播放终端退出全屏
- Ctrl:暂停节目
- 空格键:取消暂停播放节目
- Backspace:选择场景设置

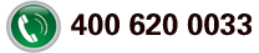

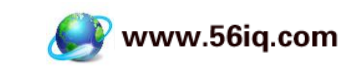

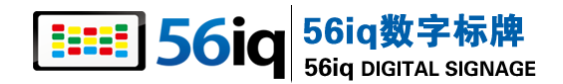

# 第2章 软件使用

管理端菜单栏:包括【平台首页】、【节目管理】、【立即发布】、【终端监控】、【本地资源】、 【在线资源】、【微博大屏幕】七大功能菜单,软件右上角【节目制作管理】、【终端及控 制】、【帮助】三个快捷菜单,分别管理不同的功能子模块。将鼠标移动到相应的菜单, 鼠标悬停的菜单名由黑底白字变成浅白底黑字,菜单名,即可进入相应的子模块,对其 进行功能操作。

## 2.1 节目制作及管理

#### 2.1.1 节目制作:

新建节目有很多种方法,平台首页、节目管理有"新建"按钮,下面介绍下载模版制作 节目。

1) 点击进入"在线资源"

2) "登录/注册"后点击进入在线资源

3) 选择你需要的模板(以下以"在线资源>模板>连锁零售|开业庆典>促销\_连锁卖

场"为例)

在图片缩略图右侧分辨率中选择合适的分辨率,以1280\*720为例,选择1280\*720 后直接点击"下载"按钮。

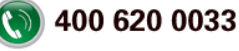

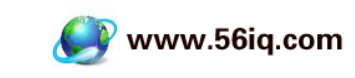

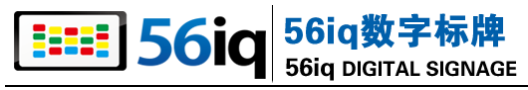

| 2553. 资产性常在优质                           |                                                                                                    |
|-----------------------------------------|----------------------------------------------------------------------------------------------------|
| ★ # # # # # # # # # # # # # # # # # # # |                                                                                                    |
| 在线读器                                    | 分字刻: 🛐 🏫 🧱 🖡 🎬 🗃 🖬 12 50 80分 🎜 <u>芝玉郎神</u>                                                                                                    |
| ANDER STREET                            | 2016     注目数     10 mm       市 常: 200     第 添け、用于定体医素       第 添け、用于定体医素     第 添け、1004*768       第 添け、1004*768     1280*708       第 添け、第 通行の1080     1280*708       第 添け、清晰学習近日の4.0     1280*708       第 低: 清晰学習近日の4.0     1280*708       第 低: 清晰学習近日の4.0     1280*708       第 低: 清晰学習近日の4.0     1280*708       第 低: 近いの4.0     1280*708       第 低: 近いの4.0     1280*708       第 低: 近いの4.0     1280*708       第 低: 近いの4.0     1280*708       第 低: 近いの4.0     1280*708       第 低: 近いの4.0     1280*708 |
|                                         | 用户名:原际网络社教                                                                                                    |
| - 18                                    | 11-6 <u>銀行</u> 建设                                                                                                    |
| * St                                    | htt                                                                                                    |
| •+                                      | 世界会社<br>                                                                                                    |

4) 点击"制作"按钮,进入节目制作。

|                            | a Rata                                                                |
|----------------------------|-----------------------------------------------------------------------|
|                            | H Fishtov (RRSF )-4888 0 Fill 12/82                                   |
| BROM G<br>BROM G<br>BROM G | Tana ke ban 🖉 🖉 🖉 1 🗴 1 💁 🕹 6 🛎 🛎 📾 🗄 🗄 6 🕸 🖉 🖉 🖉 🖉 🖉 🖉 🖉 🖉 🖉 🖉 🖉 🖉 🖉 |
| のから<br>のから<br>のから          |                                                                       |
|                            | <image/> <image/>                                                     |

- 5)下面开始修改模板中的文字及图片
- a、添加图片

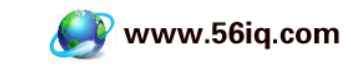

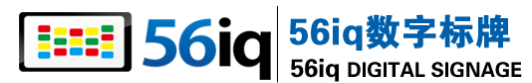

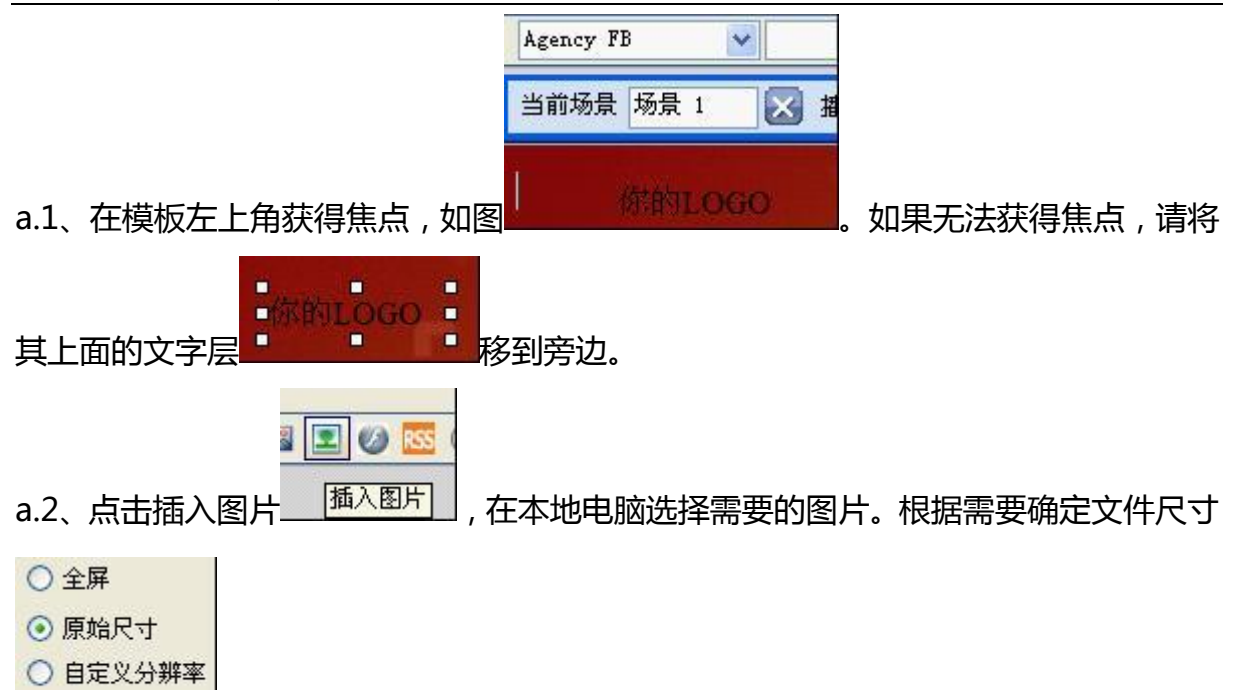

○ 自定义百分比

#### b、 修改图片

b.1 选中需要修改的图片,右击跳出的对话框中选择"修改"即可。[动画更换操作类似]

#### c 、修改文字

c.1、双击需要修改的文字, 输入文字, 通过

黒体 💙 20 😽 B I U 🛕 🦉

对文本框文字进行设置。

c.2、选中文本框可自由拖动。

d 、添加文字

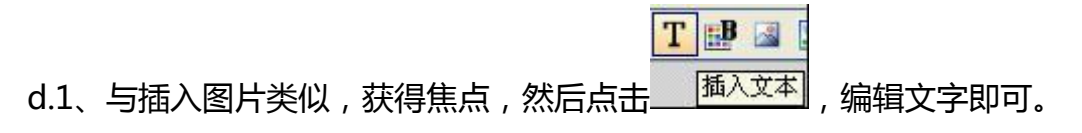

#### e 超链接

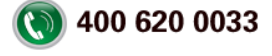

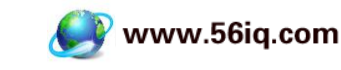

e | E

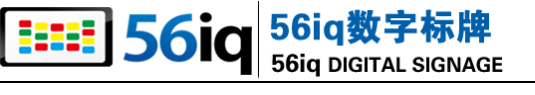

| <sup>8</sup> 级链接 |              |       |
|------------------|--------------|-------|
| URL<br>③ 外部链接    |              |       |
| http:// 💙        | www.56iq.com | ~     |
| http://www.56i   | į.com        |       |
|                  | 0            | 确定 取消 |

#### f、 背景图片

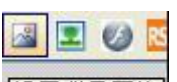

# f.1、点击设置背景图片,可添加新的背景图片或者更换原有背景

#### g、 插入 office 文档

#### h 、新增场景

点击 册 新增场景,可设置播放时间,默认为15秒。

6)发布

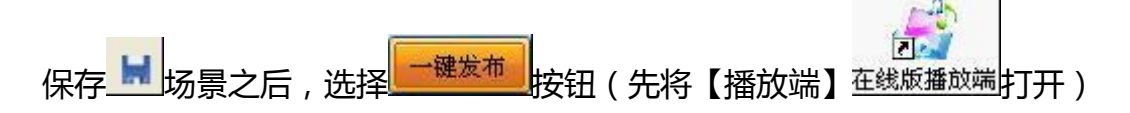

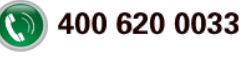

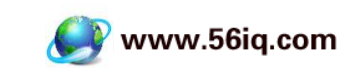

| <b>56i</b>                             | q 56iq数字标牌<br>56iq DIGITAL SIGNAGE                                          |     |                   |          |
|----------------------------------------|-----------------------------------------------------------------------------|-----|-------------------|----------|
| 1000 1000 1000 1000 1000 1000 1000 100 | <b>1</b>                                                                    | _   |                   | ×        |
| <b>发布</b><br>选择终端。                     | 播放周期设置                                                                      |     |                   |          |
|                                        | Q. 搜索终端 找不到经错?<br>待选终端 (2)<br>cOcaed0e52b6496(1280*800)<br>r j07(1280*1024) |     | 已违终端 (0)          | 清除全部     |
| 发布设置                                   | 播放周期设置                                                                      |     |                   |          |
| 背景音乐                                   | 请选择 👱 户试听音乐 添加                                                              | Q音乐 | 有效时间 2012-12-02 💌 | 13:37:07 |
|                                        |                                                                             |     | - ME              | 取消       |

选择播放终端:

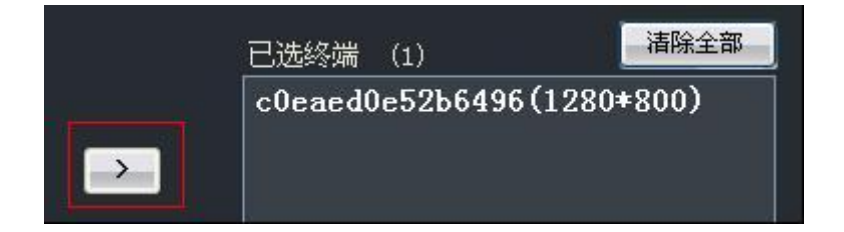

点击确定之后节目就在播放端播放了。

## 2.1.2 节目管理

进入"节目管理"可编辑节目重新发布,也可删除管理端的节目。

进入"终端监控"可清晰判断终端运行情况,显示\表示运行正常。

图形化界面:

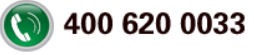

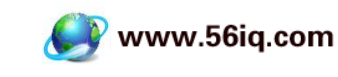

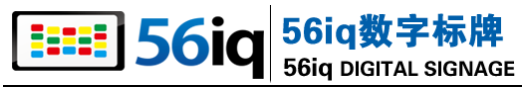

| 🎒 💵多調体強度文有系统在代   | Ŧŧ   |      |      |                                                      | <b>ULUBRICE</b>                                                                                           | SIGERE ()       |      |
|------------------|------|------|------|------------------------------------------------------|----------------------------------------------------------------------------------------------------|-----------------|------|
| <b>议</b><br>平台首页 | (日常理 | 立即发布 | 後端監控 | 本地资源                                                 | (<br>在线资源                                                                                                 |                 |      |
| 彩展状态直空图(共 3 台)   |      |      |      |                                                      |                                                                                                    |                 |      |
| K                |      |      |      | ]                                                    | 2                                                                                                    |                 |      |
|                  |      |      |      | 显示态器<br>显示动器<br>正子 補助<br>第 二子<br>长 2<br>平白态器<br>第基分表 | t cOeasedOe521<br>  1572964<br>: 192.108.1.40<br>} 10000<br>5 15600<br>5 15600<br>5 15600<br>1 16600-1050 | 6496            |      |
|                  |      |      | 1    |                                                      |                                                                                                    |                 |      |
|                  |      |      |      | 178 <b>1</b> .864                                    | 4 关闭终端 1                                                                                                  | 51 <b>5</b> 837 | 直把彩砖 |

在下方"删除节目"可删除播放端节目,也可实现文字"插播"。或者点击右上角"切 换到列表"进入列表界面:

| 关闭终端 | #B\$\$\$ | <b>主治卫</b> · 拉索约 | 24             |      |       |      | 間形 |
|------|----------|------------------|----------------|------|-------|------|----|
|      | 呼樂名称     | 114Ktr           | 打闹状态           | 重线形目 | 20160 | 1240 |    |
|      |          | 192, 168, 1, 76  | 无信号 0011-07-0  |      |       |      |    |
|      |          | 192.168.1.76     | 无信号 (2011-07-0 |      |       |      |    |
|      |          | 192.168.1.48     | 无偏号 (2011-07-1 |      |       |      |    |

也可进行终端节目的删除操作。

#### 2.1.3 组件说明

### 格式组件:

由于格式组件操作简单,且与 Microsoft Office Word 中的格式组件操作相同,这里

就不加以介绍了。

#### 高级组件:

🌯 🖉 T 🛤 📓 👤 💋 🚾 🔛 🛤

🍓 : 取消链接

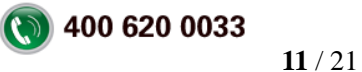

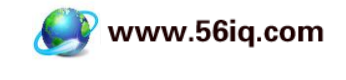

#### 56iq数字标牌 56ig DIGITAL SIGNAGE

使用说明:选中已设置好链接的内容,点击 🔍 图标,即可取消链接。

#### 🤌 : 网络页面

使用说明:点击 🤌 图标,跳出"插入网络页面"对话框,输入 URL 地址,设置高度和 宽度,默认全屏,点击【确定】按钮即完成。

### T:插入文本

使用说明:点击T图标,在页面中插入文本编辑框,在文本编辑框中输入文字即可。文本框可随鼠标拖曳,放置最佳位置。

## 🔡 : 背景颜色

使用说明:用于改变整个页面的背景色。点击 图标,出现颜色选对话框,单击色板选 好颜色,点击【确定】按钮即可改变原有背景的颜色。

#### 🚨 : 背景图片

使用说明:用于设置背景图片。点击 🧧 图标,出现图片选择对话框,如下图:

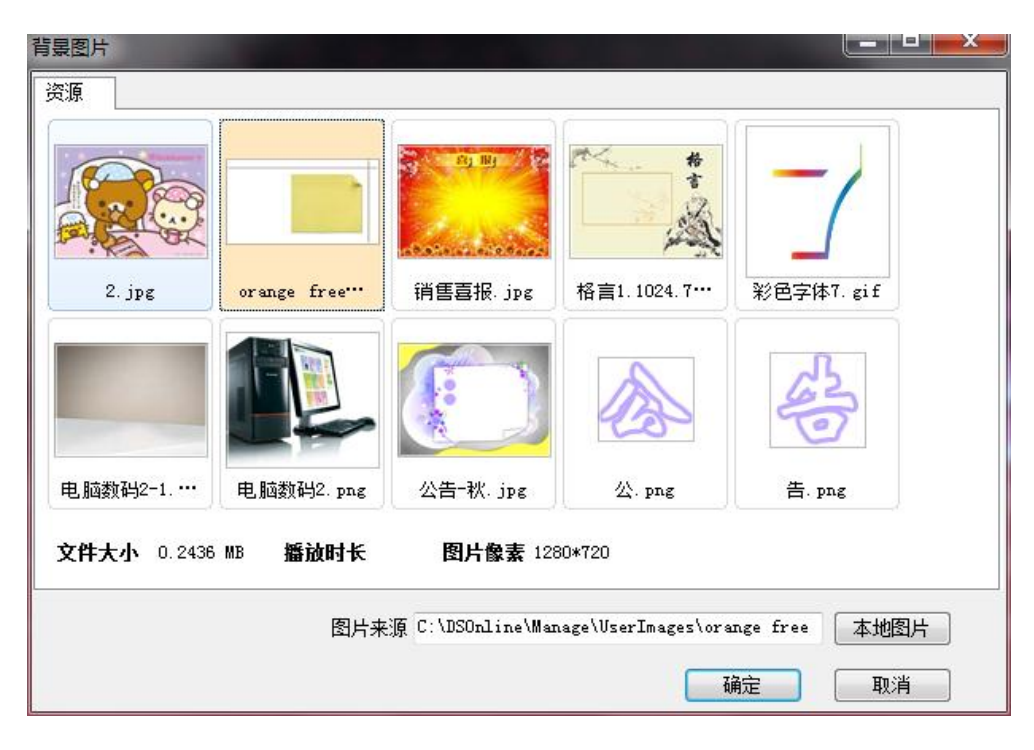

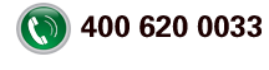

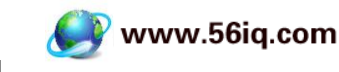

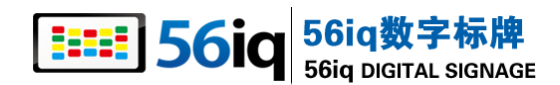

选择要设置的背景图片点确定即可,或点【本地图片】从本地获取。 ᆂ :插入图片, 该组件支持 Bmp,Gif,Jpg,Tiff,Psd,Ico,Png 等大部分图像格式。使用说明:点击 ᆂ 图标, 出现图片选择对话框,如下图:

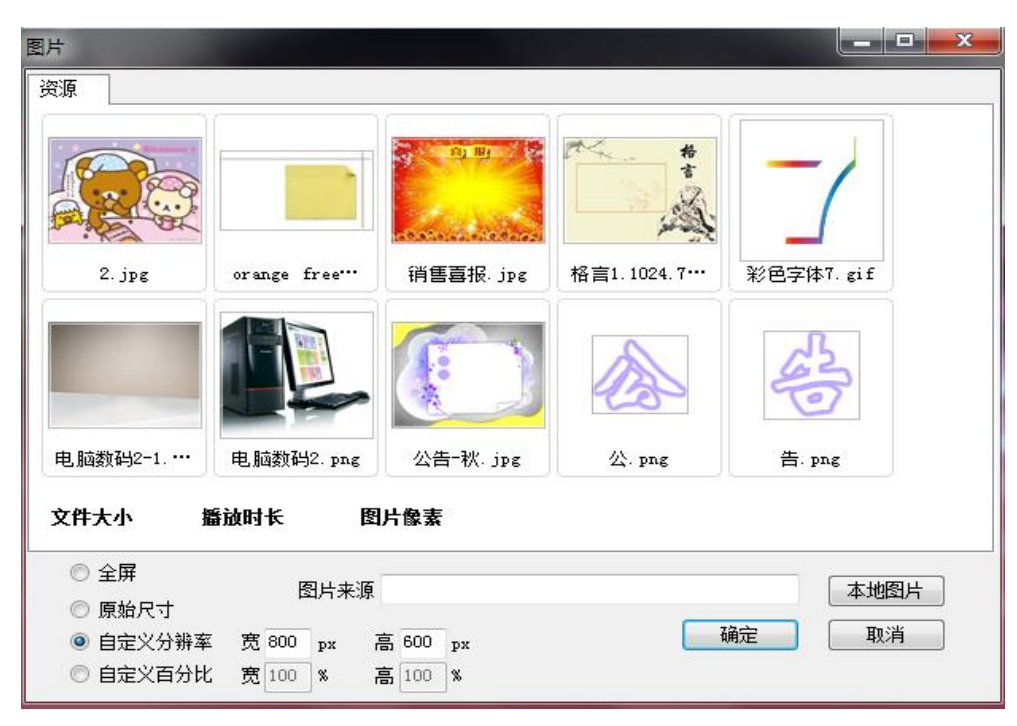

资源里的图片来自背地资源图片里的,用户根据需要显示图片的大小定义分辨率或是百分比,也可以选择全屏或是原始尺寸,点确定即可。也可以选择本地图片,点击【本地图片】按钮选择本地图片。

## 🥝 : 插入 Flash :

点击<sup>22</sup>图标,出现导入 Flash 对话框,双击对话框中的指定的 Flash,即可将该选中的 Flash 插入到页面中。Flash 可随鼠标拖曳,放置最佳位置。如下图:

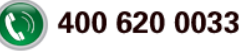

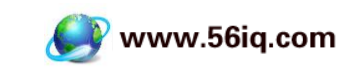

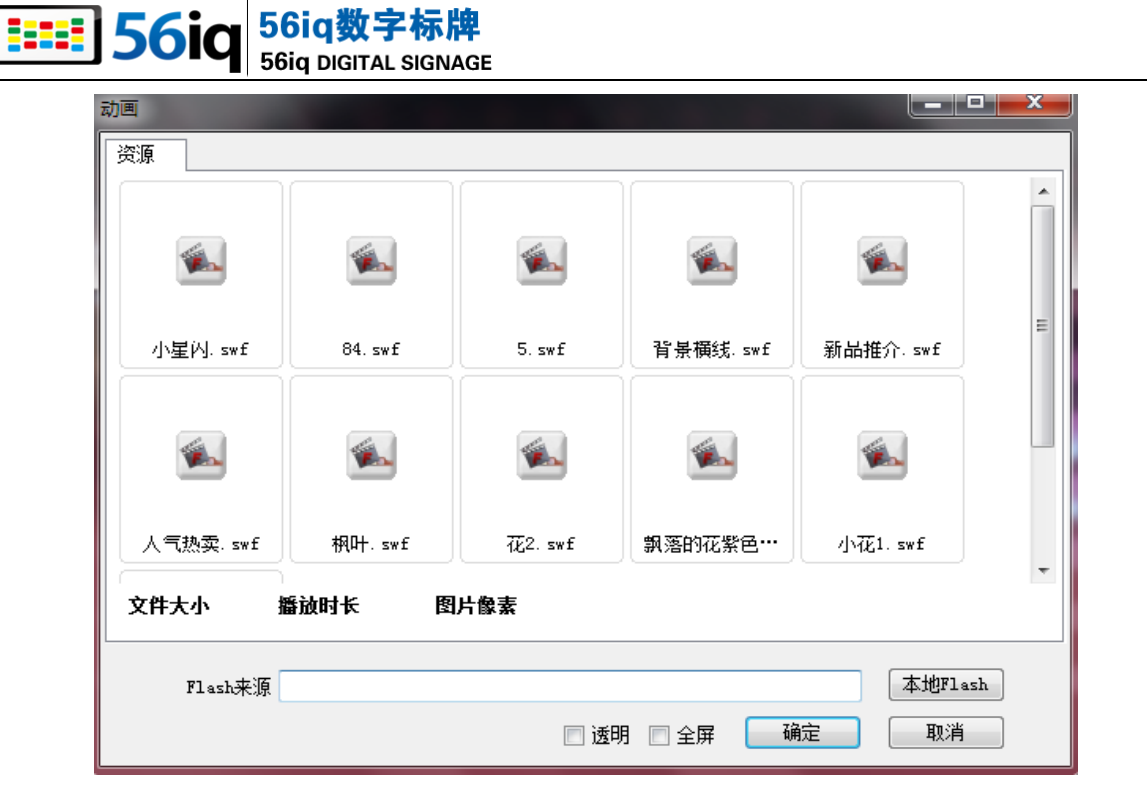

# 憖 : 插入 RSS

使用说明:点击<sup>区区</sup>图标,出现 RSS 订阅页面,如下图:

| 基本设置<br>RSS地址 http://blog. | sina.com.cn/rss/mangarine.zml |                                                                           |
|----------------------------|-------------------------------|---------------------------------------------------------------------------|
| RSS条数 6                    | ▼ RSS显示模式 显示标题                | <ol> <li>平安生活 马尚尊享――记平<br/>安VIP会员名驹舞步品鉴会</li> <li>2. 以绿为媒・至尚生活</li> </ol> |
| 字体属性                       |                               | 3. 陈佩斯逗乐                                                                  |
| 字体 默认                      | ▼ 字号 默认 ▼                     | 4. 以诗会友 以道修身                                                              |
| 字体颜色 📃                     | 是否加租 🕅                        | <ul><li>5. 妙智悟心 平安一生</li><li>6. 乐韵珠江 品位生活</li></ul>                       |
|                            |                               |                                                                           |

在 RSS 地址里输入或选择要定制的 RSS 地址,选择 RSS 条数,和 RSS 显示模式,设 置字体的属性,点确定,用鼠标把 RSS 拖曳,放置最佳位置。

## 🦳 : 国际时钟

使用说明:点击 😂 图标,会弹出一个设置国际时钟的对话框,如下图:

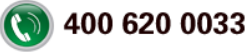

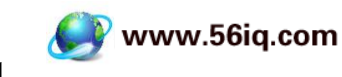

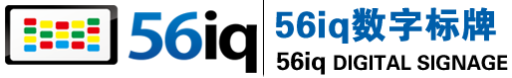

| 插入国际时钟 |                                                        |
|--------|--------------------------------------------------------|
| 国际时钟   |                                                        |
| 选择时区:  | (UTC +08:00)北京 乌鲁木齐 香港 新加坡 ▼                           |
| 是否透明:  |                                                        |
| 样式选择:  | 红色 🔹                                                   |
|        | 确定取消                                                   |
| 截图     |                                                        |
|        | $ \begin{array}{c ccccccccccccccccccccccccccccccccccc$ |

在此对话框中可选择设置不同的时区,设置时钟在节目中显示是否为透明,和时钟显示 样式,然后点击确定即可。时钟可随鼠标拖曳,放到最佳位置。

## 日:插入视频

使用说明:点击 🛙 图标,出现导入视频对话框,如下图:

| 视频 资源    |               |           |           |          | x |
|----------|---------------|-----------|-----------|----------|---|
|          |               |           |           |          |   |
| 07-1.wmv | 04-1.wmv      | 03-1. wmv | 02-1. wmv | 01-1.wmv |   |
|          |               |           |           |          |   |
|          |               |           |           |          |   |
| 文件大小     | 播放时长 图        | 片像素       |           |          |   |
| ◎ 全屏 初频: | 来源            |           |           | 本地视频     |   |
| ◎ 自定义分辨率 | 宽 800 px 高 60 | 00 рх     | (  确)     | 定    取消  |   |

选择要播放的视频,设置视频是否为全屏或显示的分辨率,点确定即可。

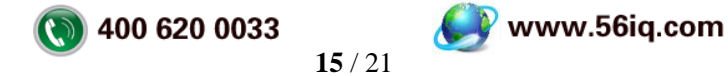

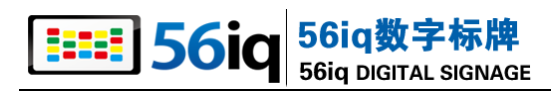

# <sup>璿</sup>:广告图片

|         |               |           |             | -/        |  |
|---------|---------------|-----------|-------------|-----------|--|
| 2. jpg  | orange free…  | 销售喜报.jpg  | 格言1.1024.7… | 彩色字体7.gif |  |
|         |               |           |             | 620       |  |
| 电脑数码2-1 | 电脑数码2.png     | 公告-秋. jpg | 公. png      | 告. png    |  |
| 2件大小 指  | <b>新放时长</b> 图 | 片像素       |             |           |  |
| 图片来源    |               |           | 本地图片        |           |  |

使用说明:点击 🏪 图标,出现导入视频对话框,如下图:

点击左侧图片,即把图片添加到右侧列表中,再次单击,可把图片从右侧的列表中删除, 点击右侧的上下箭头,移动图片的顺序。输入宽度和高度可以自定义图片的大小,还可 以在切换时间中输入切换时间,点确定即可。

#### 🔛 : 滚动字幕 :

将一串文字按照设置好的滚动方式在屏幕中滚动显示

使用说明:点击 🖾 图标,出现滚动字幕对话框,设置好属性,点击【确定】按钮即可。 滚动字幕可随鼠标拖曳,放置最佳位置。可对滚动字幕中文字的字体、颜色、字号等进 行修改,达到最佳效果。

# 🖳 : 插入时间

使用说明:点击 图 图标,即可在页面中播入时间,时间可随鼠标拖曳, 放置最佳位置。插入效果如下图:

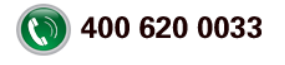

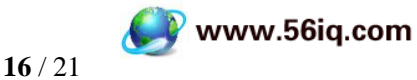

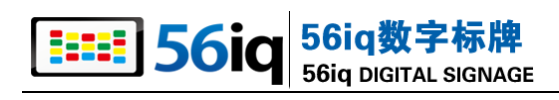

# 办公组件:

Microsoft Office Word

Image: Microsoft Office Excel

### Interest of the second second seco

系统需要安装 office2000 以上版本,才能使用办公组件,如果系统未安装组件,

这三个图标将会是灰色显示为不可用,如图, 20 20。反之是 20 20 显示,为可用状态。三个组件操作类似,以 20 控件为例加以说明。

使用说明:点击 🦉 图标,出现 Word 导入选择对话框,双击需要导入的 Word 文档,

一份 Word 文档就成功插入了。Word 图片可随鼠标拖曳,放置最佳位置。可以对宽度 和高度进行设置,定义被插入的文档的大小。如下图所示:

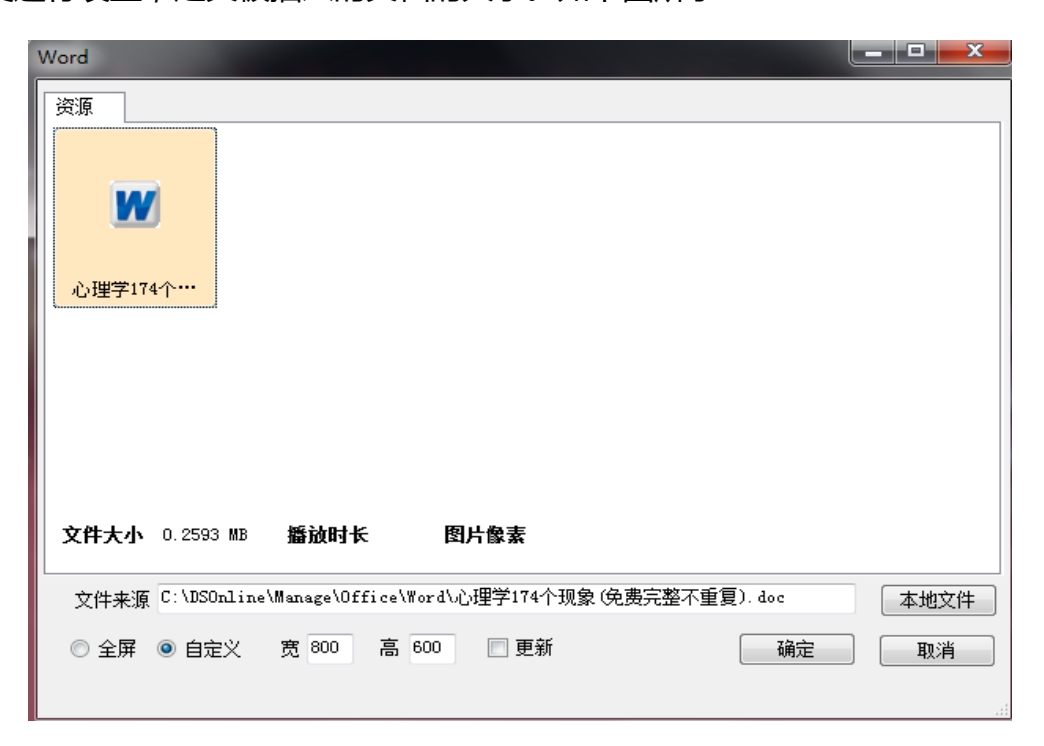

#### 微博组件:

#### 湭 : 微博组件

使用说明:点击参图标,弹出微博组件对话框,如下图:

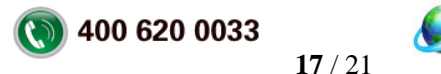

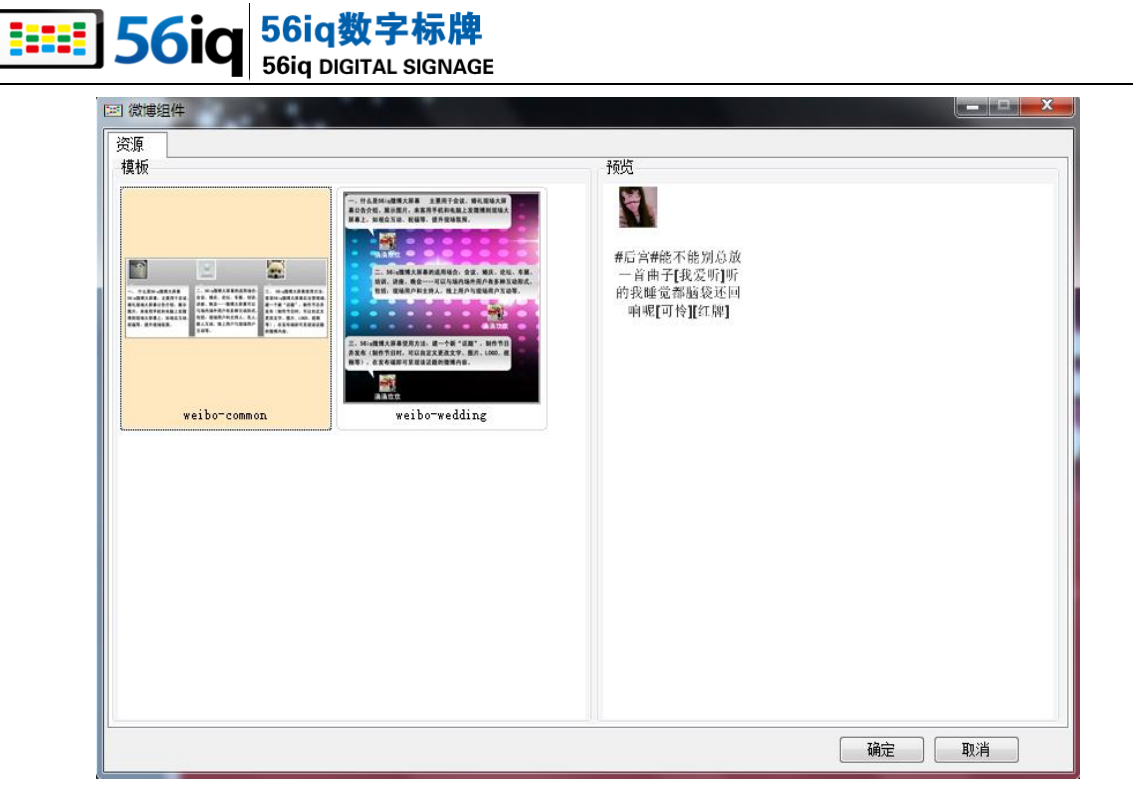

点击对话框左侧的模板 在右侧会预览,双击要显示的模板的或点击模板点确定即可。

# 2.2 资源导入

进入"本地资源"可管理本地素材库内的文件,也可通过"上传"将个人电脑中的图片、音乐等导入素材库。

# 2.3 节目发布

## 2.3.1 节目发布设置

点击软件的【立即发布】菜单或快捷菜单栏【节目制作管理】的【节目发布】 在节目 列表里,选择要发布的节目的【发布】按钮或者是制作节目的时点节目编辑里的【一键 发布】按钮,进入到节目发布页面,如下图:

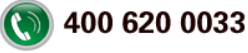

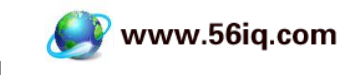

| <b>56i</b>         | 56iq 3       | <b>文字标牌</b><br>TAL SIGNAGE |                   |                      |                             |
|--------------------|--------------|----------------------------|-------------------|----------------------|-----------------------------|
| 📰 节目发布             |              | _                          | _                 | _                    | ×                           |
| <b>发布</b><br>选择终端: | 播放周期设置<br>发布 |                            |                   |                      |                             |
|                    | Q 查找终端       | <u>找不到终端?</u>              |                   |                      |                             |
|                    | 待选终端         |                            | ><br><<br>>><br>« | 已选终端<br>₽c(1366*768) |                             |
| 发布设置               |              |                            |                   |                      |                             |
| 背景音乐               | 180度.mp3 -   | ● 试听音乐 ■ 添加                | 加音乐               | 有效时间 2011-12-16      | <b>□▼</b> 15:16:31 <b>★</b> |
|                    |              |                            |                   |                      | 确定                          |

从待选终端中选择要需要发布该节目的终端 点击 point,在提示框下部分对节目 发布进行设置,如在制作节目时选择了背景音乐就需要在发布设置里选择音乐,如资源 里没有音乐,点<sup>添加音乐</sup>添加音乐即可。设置有效时间是对该节目在设置的时间内播 放。如果该节目是要在周期里播放,【播放周期设置】,对该节目进行周期设置,如下图:

|                                              | × |
|----------------------------------------------|---|
| 发布播放周期设置                                     |   |
| 播放周期                                         |   |
| 星期一 — 不攝放 0 👻 至 24 👻 🔍 👻 至 💌 👻 😵             |   |
| 星期二 ■ 不播放 0 ▼ 至 24 ▼                         |   |
| 星期三 ■ 不牆放 0 ▼ 至 24 ▼                       至 |   |
| 星期四 ■ 不描放 0 ▼ 至 24 ▼     ▼ 至 ▼             至 |   |
| 星期五 ■ 不牆前  0   ▼ 至   24                      |   |
| 星期六 ■ 不描放 0 ▼ 至 24 ▼                         |   |
| 星期天 ■ 不牆放  0   ▼ 至   24                      |   |
|                                              |   |
|                                              | ] |

点修改设置某一天的播放时间,在保存即可。设置之后点【确定】到节目传输状态。

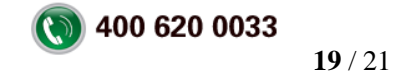

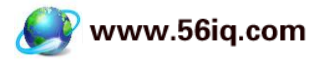

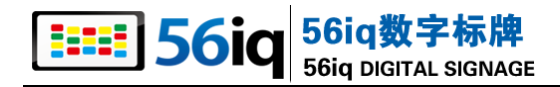

# 第3章 使用帮助及服务

# 3.1 关于软件

鼠标单击快捷菜单栏【帮助】里的【关于】,弹出关于软件的相关信息,如下图:

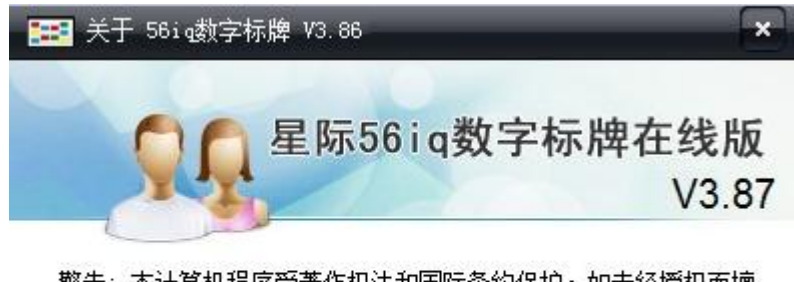

警告:本计算机程序受著作权法和国际条约保护。如未经授权而擅 自复制或传播本程序(或其中任何部分),将受到民事及刑事制裁。

星际(杭州)网络技术有限公司 版权所有

# 3.2 软件版本更新

鼠标点击快捷菜单栏【帮助】里的【检查版本更新】按钮,可将软件更新至最新版本, 如果已安装的软件是最新版本,提示当前已是最新版本,无需更新,如下图:

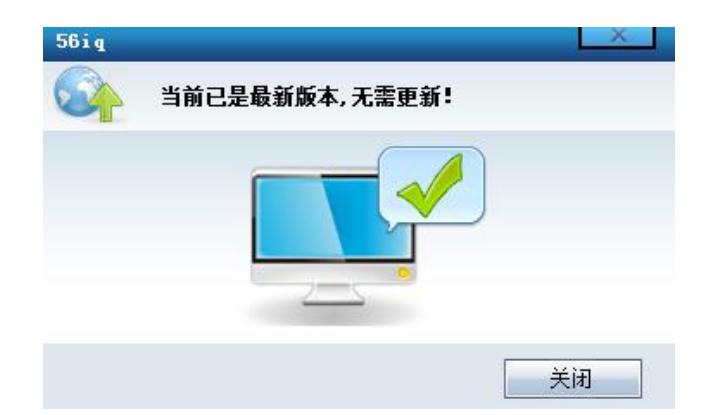

如果软件不是最新版本,点击【检查版本更新】按钮,或是在软件打开的时候,软件会 去更新下载最新版本,会提示出现进度条,下载完成之后根据提示安装最新版本即可。

# 3.3 常见问题

问:软件是免费的吗?

答:永久免费。

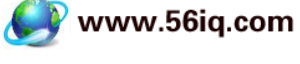

#### 56iq数字标牌 56iq DIGITAL SIGNAGE

#### 问:有使用时间期限吗?

- 答:无任何限制。
- 问:搜索不到终端怎么办?
- 答:在搜索终端之间,确保播放端是打开的。
- 问:对客户端的数量是否有限制?
- 答:没有数量限制。

更多问题可以咨询星际网络(56IQ)帮助中心

http://faq.56iq.com/online/FAQ.aspx?page=1

如果您对我们的产品遇到任何技术问题,请联系我们。

#### 400热线:400-668-6870

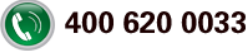